## The Embargo System

#### Embargo a Register and it current and future contents

The embargo process is designed to permit the creation and upload of transcription entries from register documents that have been provided to us under a license that prohibits there retrieval and/or viewing by a researcher either for a certain **period** or until a certain **year**. In other words it prohibits the retrieval of embargoed records by the search engine until the embargo year is reached.

It means that a transcriber can transcribe a **complete register** and for a **coordinator to establish rules** that allow the system to decide **when to release the record**. Eg we have a register document with entries for burials up until 2018. If the Record Office requests that that burial are subject to an embargo that they cannot be retrieved until 50 years after the event; the coordinator can establish the rule, all records can be transcribed; but only records that are old enough to meet the criteria will be found in a search.

Each year the system will automatically release a new set of records that are no longer subject to the embargo. There can be different rules for specific record types. I.e. ba, ma, bu.

There is one additional action that permits a SINGLE record to be embargoed or un-embargoed on the authority of the Trustees.

In summary, embargoes are APPLIED to a record, embargo rules are ESTABLISHED for a register. There are two types of embargo rule. One establishes a **period** of up to 125 years for the embargo. The other establishes a specific **year** when the embargo ends.

#### Create an embargo rule

An embargo rule may be created for a **register** using the Create New Embargo Rule on the register display. The rules apply only to the records associated with that **register type**. Remember a church can have multiple register types; eg PR MI BT OT EX etc So there can be different rules for different types.

Different rules can also be created for each **record types** ie ba, bu, ma. But only one rule per record type per register type.

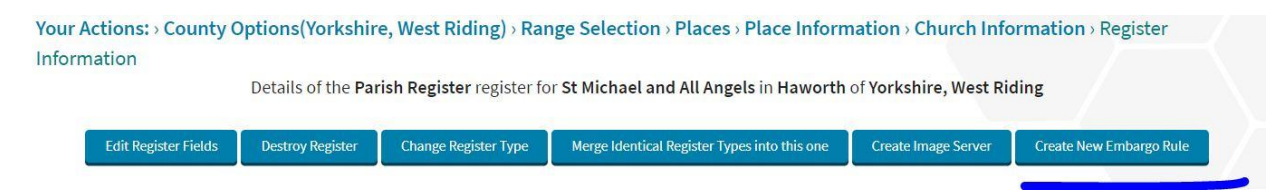

Once a rule has been created the register option in the display **will change from Create New Embargo Rule to Embargo Rules.** Additional rules or edits to Rules will then be done through the Embargo Rules display

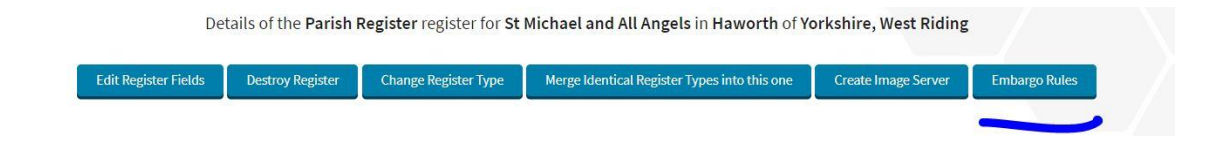

### Creating a first rule has the following **options**

Create New Rule for TR register for St Chad in Saddleworth of Yorkshire, West Riding

| Record Type                                                                   | ma<br>ba                                                        | Ŧ |
|-------------------------------------------------------------------------------|-----------------------------------------------------------------|---|
| Rule                                                                          | Embargoed until the beginning of<br>Embargoed for the period of | × |
| riod (0 to 125 Years) or a specific year from now<br>intity that imposed rule |                                                                 |   |

There can ONLY be one rule for a record type. One either embargoes for a period of up to 125 years OR until the start of a specific year. You MUST specify the entity imposing the embargo and their reason.

**Once created all records for batches in the register will be reprocessed** in the background overnight; during testing on test3 it will run every 30 minutes on the hr and half hour. You will receive an email with a detailed report once completed.

Any new or replacement file submitted after the creation of a rule will have its records checked for an embargo.

The following examples are provided An initial creation

## Create New Rule for TR register for St Chad in Saddleworth of Yorkshire, West Riding

| Record Type                                                                  | bu<br>ma                         |   |
|------------------------------------------------------------------------------|----------------------------------|---|
|                                                                              | ba                               | * |
| Pula                                                                         | Embargand until the beginning of | * |
| kule                                                                         | Embargoed for the period of      |   |
|                                                                              |                                  |   |
| riod (0 to 125 Years) or a specific year from now                            | 2021                             |   |
| riod (0 to 125 Years) or a specific year from now<br>ntity that imposed rule | 2021<br>Records Office           |   |

Add another rule for a different record type:

Create New Rule for TR register for St Chad in Saddleworth of Yorkshire, West Riding

| Record Type                                                                                              | ma<br>ba                                                     |          |
|----------------------------------------------------------------------------------------------------|--------------------------------------------------------------|----------|
|                                                                                                    |                                                              | <b>*</b> |
|                                                                                                    |                                                              |          |
| Rule                                                                                                    | Embargoed until the beginning<br>Embargoed for the period of | 01       |
|                                                                                                    |                                                              |          |
| riod (0 to 125 Years) or a specific year from now                                                        | 100                                                          |          |
| riod (0 to 125 Years) or a specific year from now<br>ntity that imposed rule                             | 100 Records Office                                           |          |
| riod (0 to 125 Years) or a specific year from now<br>ntity that imposed rule<br>eason for its imposition | 100<br>Records Office                                        |          |

The rules can be listed.

## List of Embargo Rules for TR register for St Chad in Saddleworth of Yorkshire, West Riding

| Create New Embargo Rule |                                  |                    |                               |                       |           |
|-------------------------|----------------------------------|--------------------|-------------------------------|-----------------------|-----------|
| Record Type             | Embargo Rule                     | Period or end year | Entity that required the rule | Reason for imposition | Actions   |
| ma                      | Embargoed for the period of      | 100                | Records Office                | Contract              | Show Edit |
| bu                      | Embargoed until the beginning of | 2021               | Records Office                | GDPR                  | Show Edit |

You can edit the period or year, entity and reason for a rule. You cannot destroy a rule. But you can make them ineffective by specifying a period of 0 (zero) or the current year.

## Embargo OR Un-embargo a specific entry

Senior members may, on the authority of the trustees', embargo or remove the embargo of a specific record. This action has priority over the register rules and cannot be overwritten by a register rule.

Navigate to the edit of the specific entry that you wish to undertake a specific embargo action. If you have the authority you will see a new action at the top of the record you wish to edit

| Your Actions: > County Options(Yorkshire, West Riding) > Range Selection > Places > Place | Information > Church Information > Register  |
|-------------------------------------------------------------------------------------------|----------------------------------------------|
| Information > Batch Information > List of Records > Record Contents > Edit Record         |                                              |
| Editing record 1 for batch: WRYSADBA2.CSV (Captainkirk) in Other Transcript of St C       | nad in Saddleworth of Yorkshire, West Riding |
| Edit Embargo                                                                              |                                              |
| Register entry number                                                                     |                                              |
| Birth date 10 Jun 1804                                                                    |                                              |
| Baptism date 15 Jul 1810                                                                  |                                              |
| Person forename Hannah                                                                    |                                              |
| Father forename John                                                                      |                                              |
| Father surname WHITEHEAD                                                                  |                                              |
| Father occupation Clothier                                                                |                                              |
| Mother forename Mary                                                                      |                                              |
|                                                                                           |                                              |

Select this new option and you will see the options available.

| and the second second second second second second |               |
|---------------------------------------------------|---------------|
| Embargo status                                    |               |
| true<br>false                                     | •             |
|                                                   |               |
|                                                   |               |
|                                                   | true<br>false |

You can set the embargo to true or false, a reason why and the date at which the record can be retrieved. As show below:

| Editing record 1 for batch: V | /RYSADBA2.CSV (Captainkirk) in Other Transcript of St Chad in Sadd | eworth of Yorkshire, West Riding |
|-------------------------------|--------------------------------------------------------------------|----------------------------------|
|                               | Embargo status                                                     |                                  |
| Embargoed                     | true<br>false                                                      |                                  |
| Why                           | Trustee request                                                    |                                  |
| elease date                   | 2021                                                               |                                  |

On submission you get a record display that has a new line at the bottom. History of the embargo changes.

| Film Number                |                                              |
|----------------------------|----------------------------------------------|
| File line number           | ĭ                                            |
| Line id                    | Captainkirk.WRYSADBA2.CSV.1                  |
| Processed date             | 15 Dec 2019                                  |
| History of embargo changes | true Captainkirk 15 Dec 2019 Trustee request |

You can edit again (and again) and each edit will add to the history. NEVER change the old!!!

Just the new

# Your Actions: > County Options(Yorkshire, West Riding) > Range Selection > Places > Place Information > Church Information > Register Information > Batch Information > List of Records > Record Contents > Edit Embargo Record Editing record 1 for batch: WRYSADBA2.CSV (Captainkirk) in Other Transcript of St Chad in Saddleworth of Yorkshire, West Riding Embargo status Embargoed \*\*\* Why Trustee request

| lease date | 2021   | <u></u>  |
|------------|--------|----------|
| Embargoed  | true   | <b>*</b> |
|            | false  |          |
|            |        |          |
| Vhy        |        |          |
| lease date |        |          |
|            | Submit |          |

#### For example:

Your Actions: > County Options(Yorkshire, West Riding) > Range Selection > Places > Place Information > Church Information > Register Information > Batch Information > List of Records > Record Contents > Edit Embargo Record Editing record 1 for batch: WRYSADBA2.CSV (Captainkirk) in Other Transcript of St Chad in Saddleworth of Yorkshire, West Riding

|             | Embargo status   |          |
|-------------|------------------|----------|
| Embargoed   |                  |          |
|             | true             |          |
|             | false            | ×        |
| Why         | Trustee request  |          |
| elease date | 2021             |          |
|             |                  |          |
| Embargoed   |                  | *        |
|             | true             |          |
|             | false            | <b>•</b> |
| Why         | trustee reversal |          |
|             |                  |          |

And we see the result (I had actually done it twice !!

| File line number           | 1                                              |  |
|----------------------------|------------------------------------------------|--|
| Line id                    | Captainkirk.WRYSADBA2.CSV.1                    |  |
| Processed date             | 15 Dec 2019                                    |  |
| History of embargo changes | true Captainkirk 15 Dec 2019 Trustee request   |  |
| History of embargo changes | false Captainkirk 15 Dec 2019 trustee reversal |  |
| History of embargo changes | false Captainkirk 15 Dec 2019 trustee reversal |  |